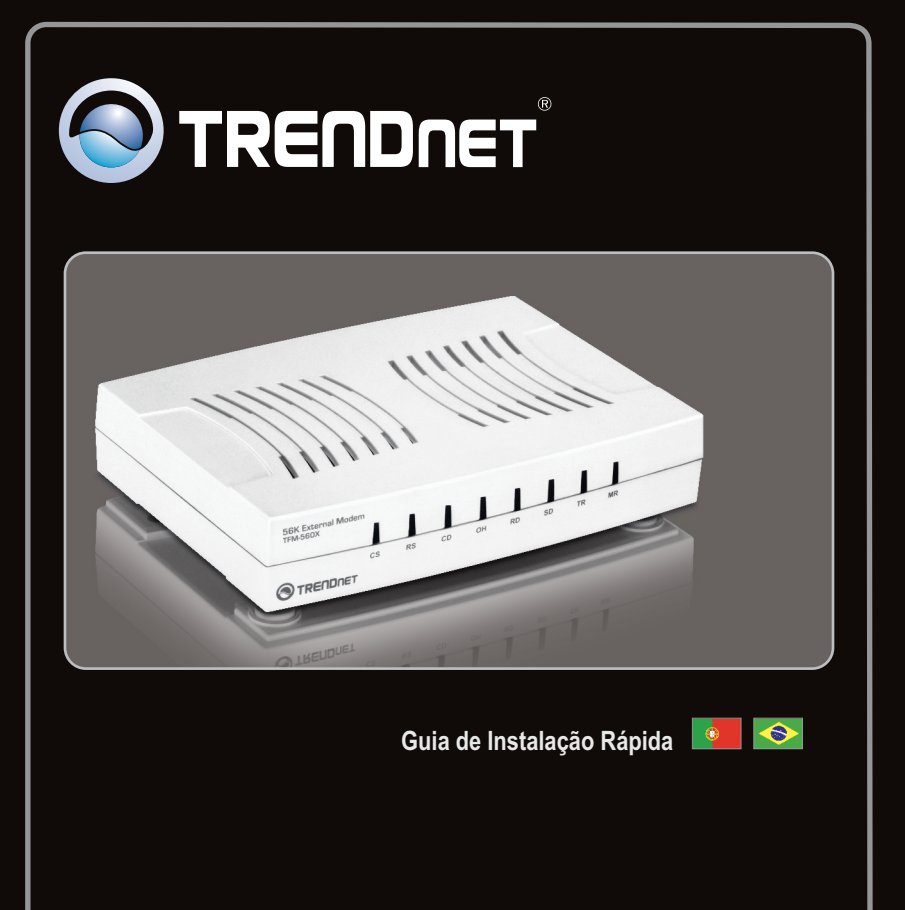

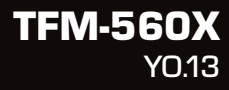

### Índice

| Português           |   |
|---------------------|---|
| 1. Antes de Iniciar | 1 |
| 2. Como Instalar    | 2 |
|                     |   |

| Troubleshooting | 6 |
|-----------------|---|
| ~               |   |

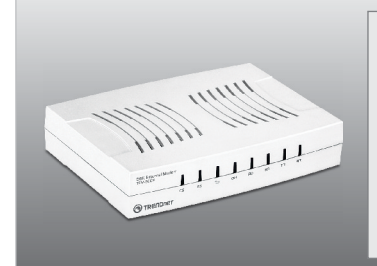

### Conteúdo da Embalagem

- TFM-560X
- CD-ROM (Driver & Guia do Usuário)
- Guia de Instalação Rápida Multilínguas
- 1 x Cabo de Telefone RJ-11
- 1 x Cabo Serial RS-232
- Adaptador de Tensão (9 VDC, 1 A)

### **Requisitos Mínimos do Sistema**

- Drive de CD-ROM
- RS-232 COM port
- Espaço em HD: 4 MB ou mais

| Compatibilidade com<br>Sistemas Operacionais | CPU                | Memoria               |
|----------------------------------------------|--------------------|-----------------------|
| Windows 7 (32/64-bit)                        | 1GHz ou superior   | 1GB RAM ou superior   |
| Windows Vista (32/64-bit)                    | 800MHz ou superior | 512MB RAM ou superior |
| Windows XP (32/64-bit) / 2000 /<br>ME / 98SE | 300MHz ou superior | 256MB RAM ou superior |

### 2. Como instalar

### Note:

Recorra ao Guia do Usuário no Driver do CD-ROM para instruções sobre instalação em Windows 98SE e Windows ME

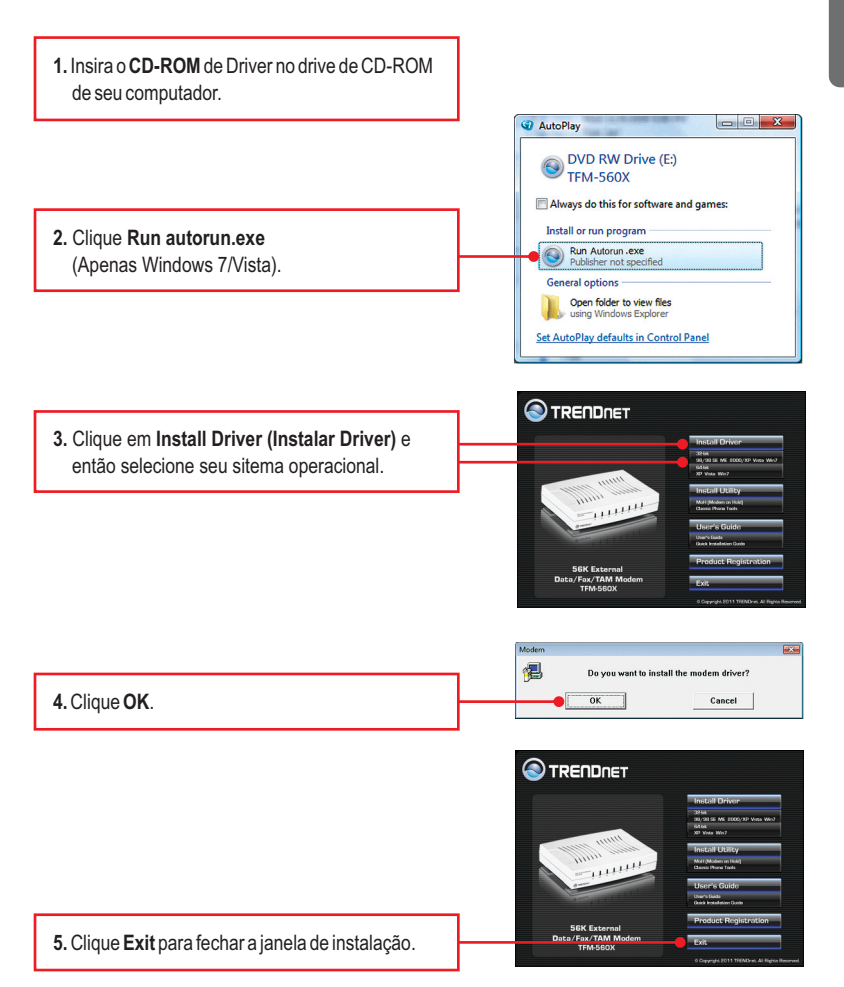

6. Deslique seu computador. 1111111 7. Conecte a ponta macho do cabo RS-232 no TFM-560X. Em seguida conecte a ponta fêmea do cabo RS-232 na porta COM do seu PC. 8. Conecte uma ponta de um cabo de telefone RJ-11 à porta Line (Linha) no Modem e em seguida conecte a outra ponta do cabo à saída do telefone. 11111 9. Conecte o Adaptador de Tensão AC ao Modem e em seguida a uma tomada elétrica. 10. Ligue o modem. 11. Conecte seu telefone à porta Phone (telefone) (opcional).

12. Ligue o PC.

### Nota:

Em Windows 7/2000, os drivers instalarão automaticamente. A instalação do Driver para o 7/2000 agora está completa. Para Windows Vista continue pelo passo 13. Para Windows XP continue pelo passo 15.

### Windows Vista

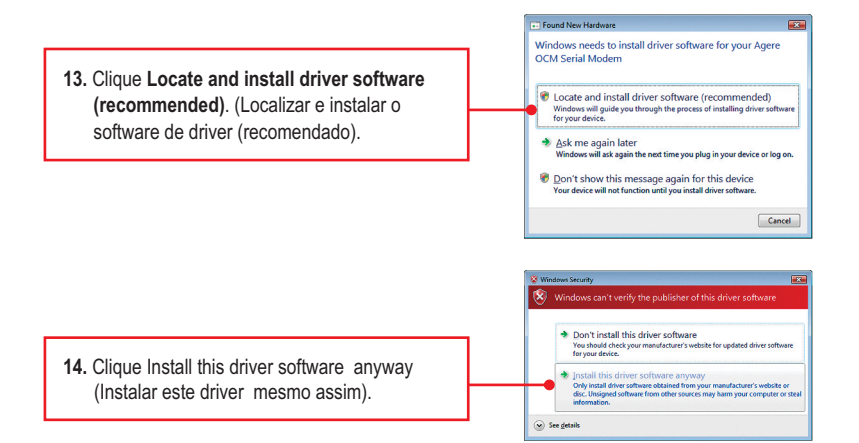

Nota: A instalação do Driver para o Vista agora está completa.

### Windows XP

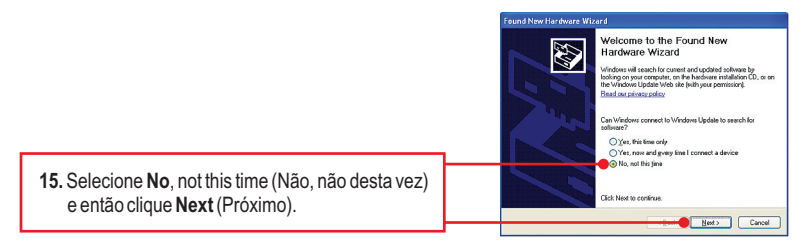

his wizard helps you install a Anne DDM Seial Modern If your hardware came with an installation CD or floppy disk, insert it now. 16. Clique Install the software automatically What do you want the wizard to do? Install the software automatically [Recommended] (Recommended) (Instalar o software O Install from a list or gpecific location (Advanced) automaticamente (Recomendado) e então Click Next to continue Cancel clique Next (Próximo). und New Hardware Wizard ase select the best match for your hardware from the list below 8 Agere CCM Serial Modern 1 Version Manufacturer Location 2.7.1.0 Agree e \dashdivers\32.bif\win7\com\_v32.ivf 2.7.1.0 Agree e\dashdivers\32.bif\vista\com\_v32.ivf Unknown Agree e\dashdivers\32.bif\93.me\_2000.pploc 17. Selecione os drivers do Windows XP e clique em Avançar. < A This driver is not digitally signed Tell me why driver signing is importent Next> Cancel Hardware Installation ⚠ The software you are installing for this hardware: Agere OCM Serial Modern has not passed Windows Logo testing to verify its compatibility with Windows XP. [Tell me why this testing is important.] Continuing your installation of this software may impa or destabilize the correct operation of your system either immediately or in the future. Microsoft strongly recommends that you stop this installation now and contact the hardware vendor for software that has passed Windows Logo testing. 18. Clique Continue Anyway Continue Anyway STOP Installation (Continuar Mesmo Assim) Completing the Found New 50 Hardware Wizard The wizard has linished installing the software los Agere OCM Serial Modern Click Finish to close the wigard 19. Clique Finish (Finalizar). Finish Cancel

Nota: A instalação do Driver para o XP agora está completa.

## 1. Eu inseri o CD-ROM de Utilitário & Driver no Drive de CD-ROM do meu computador e o menu de instalação não apareceu automaticamente. O que devo fazer?

- Para Windows 7, se o menu de instalação não aparecer automaticamente, clique no Ícone do Windows na parte inferior esquerda da tela, clique na caixa "procurar programas e arquivos" e digite D:\setup.exe onde "D" em "D:\setup.exe" é a letra designada ao Drive de CD-ROM do seu computador. Aperte a tecla ENTER do seu teclado.
- 2. Para Windows Vista, se o menu de instalação não aparecer automaticamente, clique no botão Iniciar, clique na caixa Procurar e digite D:\setup.exe onde "D" em "D:\setup.exe" é a letra designada ao Drive de CD-ROM do seu computador. Aperte a tecla ENTER do seu teclado.
- 3. Para Windows XP/2000, se o menu de instalação não aparecer automaticamente, clique Start (Iniciar), clique Run (Executar) e digite D:\setup.exe onde "D" em "D:\setup.exe" é a letra designada ao Drive de CD-ROM do seu computador. Aperte a tecla ENTER do seu teclado.

## 2. Eu conectei o modem à porta COM/RS-232 do meu computador e meu computador não detectou o modem. O que devo fazer?

- 1. Certifique-se de que o computador atende aos requisitos mínimos de sistema como definido no início deste guia de instalação rápida.
- 2. Verifique se o modem está adequadamente conectado à porta RS-232 do computador.
- 3. Tente conectar o modem a uma outra porta RS-232.

# 3. Após instalação bem sucedida do TFM-560X, tentei conectar a Internet, mas não consegui um sinal de discagem. O que devo fazer?

- 1. Desconecte o cabo de telefone do computador e verifique se há sinal de discagem conectando o cabo do telefone diretamente da tomada na parede ao telefone. Se não houver sinal de discagem, então o problema é no seu cabo de telefone ou sistema telefônico. Ligue para sua operadora de serviços telefônicos para obter assistência. Se há sinal de discagem, reconecte o cabo ao modem e certifique-se de que o cabo telefônico está seguramente conectado ao modem e à tomada do telefone.
- Certifique-se de estar conectando o modem a uma conexão telefônica analógica. O modem não funcionará com uma linha telefônica digital.
- 3. Entre em contato com seu provedor de Internet e verifique se todas as informações que você tem referentes às configurações de sua conexão de Internet estão corretas.

### 4. Como eu instalo os drivers no Windows 98SE ou ME?

Favor recorrer ao Guia do Usuário incluído no Driver do CD-ROM.

### 5. Eu preciso instalar os programas "Modem on Hold" ou "Classic Phone Tools"?

Programas "Modem on Hold" ou "Classic Phone Tools" não são necessários para operar o modem. Para utilizar "Modem on Hold" ou "Classic Phone Tools", abra o programa e clique no botão de Help.

Se você ainda encontrar problemas ou tiver alguma pergunta referente ao **TFM-560X**, favor recorrer ao Guia do Usuário incluído no CD-ROM de Utilitários e Driver CD-ROM ou entrar em contato com o Departamento de Suporte Técnico da Trendnet.

#### Certifications

This equipment has been tested and found to comply with FCC and CE Rules. Operation is subject to the following two conditions:

(1) This device may not cause harmful interference.

(2) This device must accept any interference received. Including interference that may cause undesired operation.

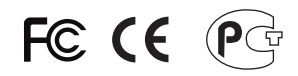

Waste electrical and electronic products must not be disposed of with household waste. Please recycle where facilities exist. Check with you Local Authority or Retailer for recycling advice.

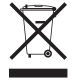

NOTE: THE MANUFACTURER IS NOT RESPONSIBLE FOR ANY RADIO OR TV INTERFERENCE CAUSED BY UNAUTHORIZED MODIFICATIONS TO THIS EQUIPMENT. SUCH MODIFICATIONS COULD VOID THE USER'S AUTHORITY TO OPERATE THE EQUIPMENT.

#### ADVERTENCIA

En todos nuestros equipos se mencionan claramente las caracteristicas del adaptador de alimentacón necesario para su funcionamiento. El uso de un adaptador distinto al mencionado puede producir daños fisicos y/o daños al equipo conectado. El adaptador de alimentación debe operar con voltaje y frecuencia de la energia electrica domiciliaria existente en el pais o zona de instalación.

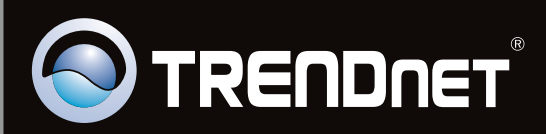

## **Product Warranty Registration**

Please take a moment to register your product online. Go to TRENDnet's website at http://www.trendnet.com/register

Copyright ©2011, All Rights Reserved. TRENDnet.